## How to Register and Submit a Claim Step by Step

https://manulife.acmtravel.ca/accounts/login

| Step 1.<br>Create and<br>Register<br>an account                                          | <form></form>                                                                                                    | <image/> <image/> <image/> <image/> <image/> <section-header><section-header><section-header><section-header><section-header><section-header><section-header><section-header></section-header></section-header></section-header></section-header></section-header></section-header></section-header></section-header> |
|------------------------------------------------------------------------------------------|----------------------------------------------------------------------------------------------------|----------------------------------------------------------------------------------------------------|
| Step 2.<br>Login<br>An activation<br>link is sent to<br>your email after<br>registration | Once you have activated your activated your activa                     | Count please login<br>LOGIN REGISTER FR<br>Forgot your password?<br>Please click here to reset it.<br>New User?<br>Please click here to create an account<br>Resend Activation Email?<br>Please click here to resend it.                                                                                              |
| Step 3.<br>Create a New<br>Claim                                                         | Image: A constraint of the constraint of the constraint | <page-header><section-header><section-header><section-header><section-header><section-header><section-header><section-header><section-header></section-header></section-header></section-header></section-header></section-header></section-header></section-header></section-header></page-header>                   |

| Step 4.<br>Add your<br>Manulife Policy<br>Number                                      | MYACCOUNT LOGOUT FR<br>ACTIVE INSURANCE POLICIES<br>Select the policy number you would like to submit a claim against. If the required policy does not<br>appear, please select "Add a New Policy Number " to submit your claim.<br>• + Add a New policy Number                                                                                                    |  |  |  |
|---------------------------------------------------------------------------------------|----------------------------------------------------------------------------------------------------|--|--|--|
| Step 5.<br>Enter the Policy<br>Number in<br>which you are<br>claiming<br>against      | MYACCOUNT LOGOUT FR  ACCOUNT LOGOUT FR  ACCOUNT FR  ACCOUNT LOGOUT FR  ACCOUNT LOGOUT FR  ACCOUNT LOGOUT FR  ACCOUNT LOGOUT FR  ACCOUNT FR  ACCOUNT LOGOUT FR  ACCOUNT LOGOUT FR  ACCOUNT LOGOUT FR  ACCOUNT FR  ACCOUNT FR  ACCO |  |  |  |
| Step 5a.<br>click proceed<br>anyway –<br>if you have<br>entered your<br>policy number | MY ACCOUNT LOGOUT FR<br>Missed Connection!<br>Please proceed anyway if you have entered your policy number correctly, or reconfirm your policy<br>number and try bain.                                                                                                    |  |  |  |
| Step 6.<br>Select your<br>claim type                                                  | Image: Start Claim       Image: Start Claim       Image: St                                                                                                    |  |  |  |
| Step 6a.<br>Select why you<br>cancelled your<br>trip                                  | MY ACCOUNT LOGOUT FR<br>MY ACCOUNT LOGOUT FR<br>Start Claim<br>Start Claim<br>Claim Type Documentation<br>DOCUMENTATION INFORMATION<br>O Why did you cancel your trip?<br>Select<br>Select<br>Select<br>Due to Medical Reasons<br>Due to a Death<br>Other                                                                                                    |  |  |  |

|                 |                                                                                                    | MY ACCOUNT LOGOUT FR                                                                                                    | ADDRESS INFORMATION                  | CODDESDONDENCE AND CLAIM DAVMENTS                          |                 |
|-----------------|----------------------------------------------------------------------------------------------------|----------------------------------------------------------------------------------------------------|--------------------------------------|------------------------------------------------------------|-----------------|
| Sten 7          | ACM Manulife                                                                                                    |                                                                                                    | Please provide the address you prefe | we use for any written correspondence including (but not I | limited to) any |
|                 | Start Claim     Start Claim     Claimant Information     Cutification & Authorization                                                 |                                                                                                    | potential payments.                  | l annta an l                                               |                 |
| Complete        | CLAIMANT INFORMATION                                                                                                    |                                                                                                    | Street Number                        | Canada                                                     |                 |
| information and | First Name                                                                                                    |                                                                                                    | Street Name                          |                                                            |                 |
| Select Contact  | Last Name                                                                                                    |                                                                                                    | Unit Number (optional)               |                                                            |                 |
| Preference      | Policy Number                                                                                                    |                                                                                                    | City                                 |                                                            |                 |
|                 | Case Number (optional)                                                                                                    |                                                                                                    | Province                             | Select ~                                                   |                 |
|                 |                                                                                                    |                                                                                                    | Postal Code                          |                                                            |                 |
|                 | ADDRESS INFORMATION CORRESPONDENCE AND CLAIM PAYMENTS                                                                                 |                                                                                                    | Email Address                        |                                                            |                 |
|                 | Preset provide the address you preven he use not any written correspondence including (out not initial in) any<br>potential payments. |                                                                                                    | Secondary Number (optional)          |                                                            |                 |
|                 | Country Select.                                                                                                    |                                                                                                    | Contact Preference                   | Select ~                                                   |                 |
|                 | Stellars                                                                                                    |                                                                                                    | 0 :                                  | ave and add another Claimant to this submission            |                 |
|                 | Back Next                                                                                                    |                                                                                                    |                                      | Back Next                                                  |                 |
|                 |                                                                                                    |                                                                                                    |                                      |                                                            |                 |
|                 |                                                                                                    |                                                                                                    |                                      |                                                            |                 |
|                 |                                                                                                    |                                                                                                    |                                      |                                                            |                 |
| Step 8.         |                                                                                                    | ACM / Manulife                                                                                                    |                                      | MY ACCOUNT LOGOUT FR                                       |                 |
| Complete        |                                                                                                    | Start Claim     Start Claim     Claime     Claime           | s information 🛛 🔭 🤋                  | Libriission                                                |                 |
| Certification & |                                                                                                    | CAMPARE IND CAPARIZABON & AURIORIZATION                                                                                                    |                                      |                                                            |                 |
| Authorization   |                                                                                                    | Certification and Authorization Trip Cancellation                                                                                                    | •                                    |                                                            |                 |
| Fayment         |                                                                                                    | <ul> <li>This Authorization will permit Menufife and/or ACM to use the disclosed information for the pu of determining my eligibility for coverage under my twavel insurance policy and discuss any of the adjudication of my claim with Manufile and its afficiates.</li> <li>Livenbur atthevine we deter transmit on family enabling mode and the adjudication of my claim.</li> </ul>                                                                                                    | spect                                |                                                            |                 |
|                 |                                                                                                    | which is a "Provider"), and any other insure to release and exchange with Manuife and/or Al<br>its representative, any information that is required to process this claim.<br>I assign to Manufer any benefits payable from any other sources for losses covered under this                                                                                                    | CM or                                |                                                            |                 |
|                 |                                                                                                    | policy, and I authorize and direct such payors to forward payment directly to Manuffe and/or y<br>Alterior to Travel Service Provideor, hereby sufficient and direct that you release to Manufif<br>representative any and all information you have regarding my travel or use of your travel some<br>for the surgeon of determining my directibility for converse under my travel imputed insurgeon ordice.                                                                                                    | ACM.<br>e or its<br>vices            |                                                            |                 |
|                 |                                                                                                    | I certify that the statements and particulars given herein together with those on any<br>accompanying documents or telephone interviewe relating to my claim are complete, true ar<br>correct to the best of my knowledge.                                                                                                    | nd                                   |                                                            |                 |
|                 |                                                                                                    | Notice: The provincial legislation in some provinces requires us to inform you that the time limit for<br>legal action is set out in the Insurance Act or other legislation that applies to your claim.<br>When the discusses exciting under solities the Tay Mon discusse of the format of the monotonic of the discusses and the tay of the tay of tay of tay of tay o | taking                               |                                                            |                 |
|                 |                                                                                                    | You farely insurance place is a diservation of the subcards of the factor and the place of the place of the subcards of the subcards of the subcard of the subcard of the s     | ne).<br>Agent"                       |                                                            |                 |
|                 |                                                                                                    | information we collect, use and disclose. Your personal information will be used only for the purpos<br>providing you with the requested insurance services. For a copy of the privacy policies, please visit<br>www.manufac.a and www.active-core.ca.                                                                                                    | e of                                 |                                                            |                 |
|                 |                                                                                                    | I agree to the Certification and Yes ~                                                                                                    |                                      |                                                            |                 |
|                 |                                                                                                    | Please confirm where ACM     Test Test                                                                                                    |                                      |                                                            |                 |
|                 |                                                                                                    | under this claim.                                                                                                    |                                      |                                                            |                 |
|                 |                                                                                                    | PAYMENT INFORMATION                                                                                                    |                                      |                                                            |                 |
|                 |                                                                                                    | What is your preferred method     of payment?     Select      Select      Contracting Function Transfer                                                                                                    |                                      |                                                            |                 |
|                 |                                                                                                    | Execution in, y run car instrume<br>Chicque<br>authoritest by ACM. We limit access to personal formation is your file to ACM staff or persons subtrated by ACM who                                                                                                    | nization<br>require it to            |                                                            |                 |
|                 |                                                                                                    | partners their olders, to persona to when you have general access, and to persona authoritied by law.<br>The uses the personal information to administrate your claims request.                                                                                                    |                                      |                                                            |                 |
|                 |                                                                                                    | Back Next                                                                                                    |                                      |                                                            |                 |
|                 |                                                                                                    |                                                                                                    |                                      |                                                            |                 |
| Step 9.         | _                                                                                                    |                                                                                                    |                                      |                                                            |                 |
|                 |                                                                                                    | ACM 🖄 III Manulife                                                                                                    |                                      | AYACCOUNT LOGOUT FR                                        |                 |
| Information     |                                                                                                    | Start Calm  Very Claiment Information Claime In Claime I     | nformation 🛛 🔚 Su                    | bmission                                                   |                 |
|                 |                                                                                                    | CLAIM INFORMATION                                                                                                    |                                      |                                                            |                 |
|                 |                                                                                                    | Reason for Claim     Other                                                                                                    |                                      |                                                            |                 |
|                 |                                                                                                    | Please Explain                                                                                                    |                                      |                                                            |                 |
|                 |                                                                                                    |                                                                                                    |                                      |                                                            |                 |
|                 |                                                                                                    | Phases provide more double negative direction. If prove space is<br>meaded, shift has halter adapt with your of their supporting<br>documentation at the end of the suberhalter process.                                                                                                    | 2                                    |                                                            |                 |
|                 |                                                                                                    | Travel Destination (City,<br>Country)                                                                                                    |                                      |                                                            |                 |
|                 |                                                                                                    | Trip Purchase Date January V dd 3999                                                                                                    |                                      |                                                            |                 |
|                 |                                                                                                    | Policy Purchase Date                                                                                                    |                                      |                                                            |                 |
|                 |                                                                                                    | Original Departure Date                                                                                                    |                                      |                                                            |                 |
|                 |                                                                                                    | ongrea resum tate January dd yyyy 🗂                                                                                                    |                                      |                                                            |                 |
|                 |                                                                                                    | Date of Cancellation                                                                                                    |                                      |                                                            |                 |
|                 |                                                                                                    |                                                                                                    |                                      |                                                            |                 |
|                 |                                                                                                    | Is the trip booked through a Seduct                                                                                                    |                                      |                                                            |                 |
|                 |                                                                                                    | Travel Agency/Agent? Select<br>Yes<br>No                                                                                                    |                                      |                                                            |                 |
|                 |                                                                                                    | Back Next                                                                                                    |                                      |                                                            |                 |
|                 |                                                                                                    |                                                                                                    |                                      |                                                            |                 |

| Step 9 a.<br>Enter Claims<br>Information<br>continued | MYACOUNT LOGOUT R<br>WACCOUNT LOGOUT R<br>Start Claim<br>Start Claim<br>Other TAVEL INSURANCE COVERAGE<br>Select<br>Select<br>S |
|-------------------------------------------------------|----------------------------------------------------------------------------------------------------|
| Step 9 b.<br>Enter Claim<br>Expense                   | <page-header></page-header>                                                                                                    |
| Step 10.<br>Submission                                | <page-header><complex-block><complex-block></complex-block></complex-block></page-header>                                                                                                    |

| Step 10 a.<br>Claim<br>Submission<br>completed                                                                                                    | <page-header><text><complex-block><complex-block><complex-block><complex-block><complex-block><complex-block><complex-block><complex-block><complex-block><complex-block><complex-block><image/><complex-block><image/><complex-block><complex-block></complex-block></complex-block></complex-block></complex-block></complex-block></complex-block></complex-block></complex-block></complex-block></complex-block></complex-block></complex-block></complex-block></complex-block></text></page-header>                                                                                                    |
|----------------------------------------------------------------------------------------------------|----------------------------------------------------------------------------------------------------|
| Online Claim<br>Submission<br>Immediate<br>Email<br>Confirmation<br>Note:<br>You will receive<br>further<br>communication<br>once your case<br>is assigned to a<br>claim examiner. | [EXTERNAL] Online Claim Submission - Confirmation                                                                                                    |
| Completed<br>Claims can be<br>viewed                                                                                                    | <image/> <image/> <image/> <image/> <image/> <image/> <image/> <section-header><section-header><section-header><section-header><image/><section-header><section-header><section-header><section-header><section-header><section-header><image/><section-header><section-header><section-header><section-header><section-header><section-header><image/><section-header><section-header><section-header><section-header><section-header><section-header><section-header><section-header><section-header><section-header><section-header></section-header></section-header> |